# Quick IWL255 Merchant Operator Guide

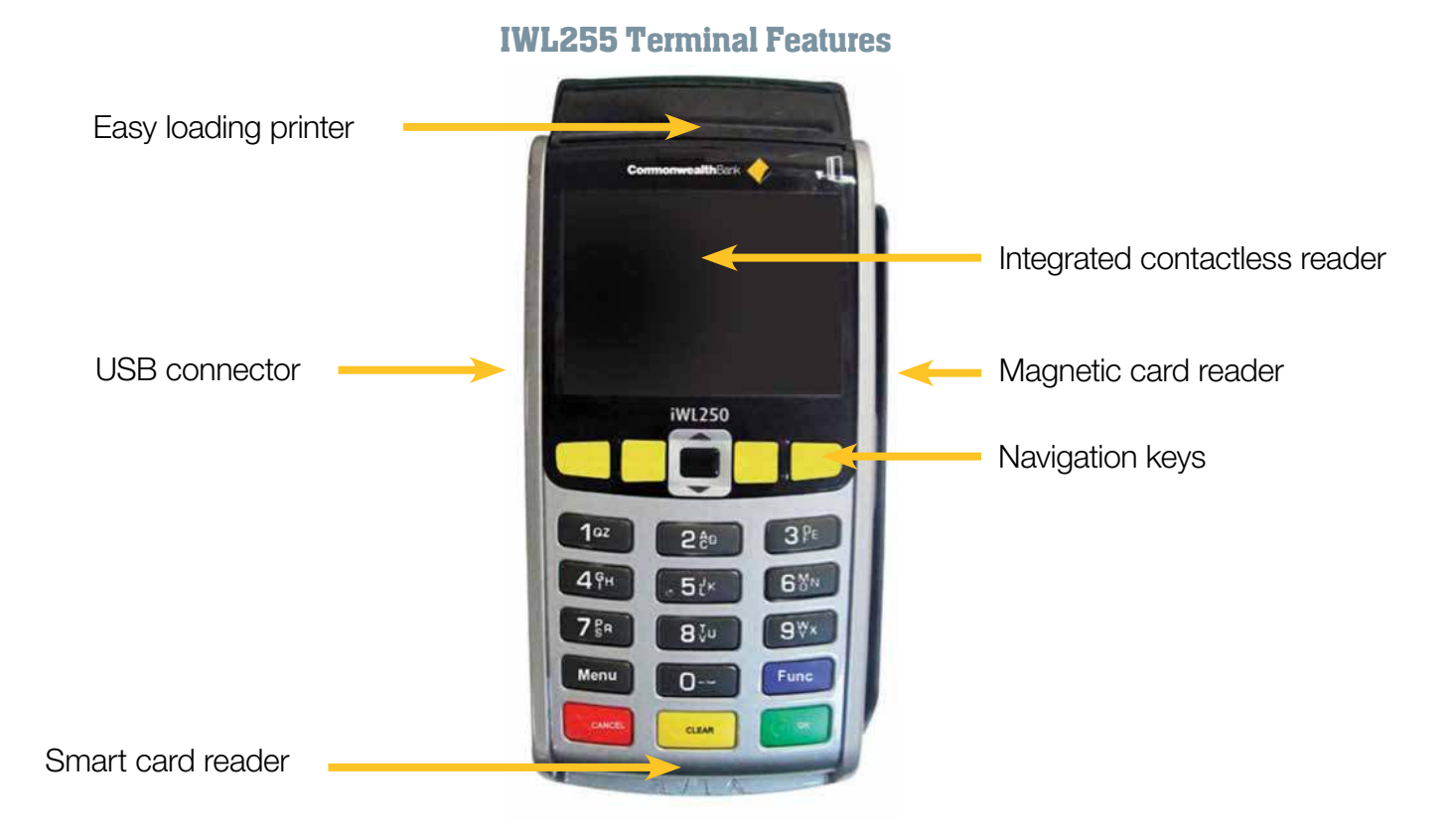

## **Key Functions**

#### **Power on/off**

To power the terminal on/off, hold down both the [FUNC] and [CLEAR] keys at the same time. You can also press [CANCEL] then [OK] to confirm shutdown. This must only be done when the terminal is not plugged into power as it will cause the terminal to restart.

#### **Terminal Power Setting – Sleep and Shutdown mode**

- 1. Press the [MENU] key
- 2. Press [2] to enter the TERMINAL menu
- 3. Press [1] to enter the CONFIGURE menu
- 4. Press [F3] to scroll to the next page
- 5. Press [5] for POWER SETTING
- 6. Current power setting is displayed
- 7. Press [F1] to have terminal go into sleep mode or [F3] for shutdown. While in sleep mode, the terminal can still perform auto settlement and TMS logon. Press any key to return the terminal to idle state.

#### Purchase – Contactless (total purchase amount less than \$100)

- 1. Initiate a transaction by entering the amount and press [OK]
- 2. Tap card on the contactless reader once "Present Card" sign is displayed
- 3. Transaction is approved and merchant receipt is printed
- 4. Press [YES] to print customer copy or [NO] to suppress

#### **Purchase – Contactless (total purchase amount greater than \$100)**

- 1. Initiate a transaction by entering the amount and press [OK]
- 2. Tap card on the contactless reader once "Present Card" sign is displayed
- 3. Enter PIN and press [OK]
- 4. Transaction is approved and merchant receipt is printed
- 5. Press [YES] to print customer copy or [NO] to suppress

#### Purchase – Swipe and EMV with PIN/Signature

- 1. Initiate transaction by swiping or inserting the card
- 2. If multiple merchant function is enabled, select the required account
- 3. Enter the amount of the transaction and press [OK]
- 4. If tipping enabled, enter tip and press [OK] or to bypass just press [OK]
- 5. Select the account by pressing the function keys below the CHQ, SAV, CR
- 6. Enter PIN or press [OK] for signature
- 7. Merchant receipt is printed
- 8. Remove card when prompted by the terminal
- 9. Verify signature. Press [YES] to approve or [NO] to decline (signature transaction only)
- 10. Press [YES] to print customer copy or [NO] to suppress

#### Purchase - with Cash out

- 1. Initiate a transaction by entering the purchase amount **DO NOT** press [OK]
- 2. Press [F2] key to add cash out
- 3. Enter the cash out amount and press [OK]
- 4. If tipping enabled, enter tip and press [OK] or to bypass just press [OK]
- 5. Swipe or insert the card
- 6. Select the account by pressing the function keys below the CHQ OR SAV
- 7. Enter PIN and press [OK]
- 8. Merchant receipt is printed
- 9. Remove card when prompted by the terminal
- 10. Press [YES] to print customer copy or [NO] to suppress

#### Purchase – Manual Entry

- 1. Initiate a transaction by pressing the [F3] yellow key below Other
- 2. Press [3] Manual
- 3. Press [1] Purchase
- 4. Enter the amount of the transaction and press [OK]
- 5. Key in the card number on the keypad and press [OK]
- 6. Enter the card expiry date and press [OK] Information as of 4/13/2018

- 7. Enter the CCV (optional) and press [OK]
- 8. Transaction type defaults to Credit, Validate amount and press [OK]
- 9. Enter PIN and press [OK]
- 10. Merchant receipt is printed
- 11. Remove card when prompted by the terminal
- 12. Verify signature. Press [YES] to approve or [NO] to decline (signature transaction only)
- 13. Press [YES] to print customer copy or [NO] to suppress

#### MOTO (Mail Order / Telephone Order)

MOTO is the ability to process credit card transactions when the card is not present

- 1. Initiate a transaction by pressing the [F3] yellow key below Other
- 2. Press [4] MOTO
- 3. Press [1] Purchase
- 4. Enter the amount of the transaction and press [OK]
- 5. Enter the complete card number and press [OK]
- 6. Enter the card expiry date and press [OK]
- 7. Enter the CCV and press [OK]
- 8. Transaction type defaults to Credit, Validate amount and press [OK]
- 9. Approved, merchant receipt prints

#### Refund

- 1. Initiate a transaction by pressing the [F3] yellow key below Other
- 2. Press [1] to select a refund transaction from the menu
- 3. Enter the amount of the transaction and press [OK]
- 4. Enter the operator password or the manager password and press [OK]
- 5. Swipe, insert or tap the card
- 6. Note: Remainder of refund transaction flow is the same as that of a purchase transaction

#### Settlement – Manual Settlement

- 1. Press [MENU] key
- 2. Press [1] to enter EFTPOS menu
- 3. Press [2] for TOTALS
- 4. Enter the manager password and press [OK]
- 5. Press [1] for SETTLEMENT
- 6. Settlement report prints
- 7. Note: The terminal can also be set to settle automatically every day at a particular time

#### **Cumulative Totals**

Cumulative Totals indicate the amount transacted through the terminal since the last Settlement

- 1. Press [MENU] key
- 2. Press [1] to enter EFTPOS menu
- 3. Press [2] for TOTALS
- 4. Enter the manager password and press [OK]

Information as of 4/13/2018

- 5. Press [3] for CUMULATIVE TOTALS
- 6. Wait for processing to be completed
- 7. Settlement report prints

#### **Tipping – On-Screen Tipping**

- 1. Initiate transaction by swiping or inserting the card
- 2. If multiple merchant function is enabled, select the required account
- 3. Enter the amount of the transaction and press [OK]
- 4. Enter tip amount
- 5. Select the account by pressing the function key below the CHQ, SAV or CR
- 6. Enter PIN or press [OK] for signature
- 7. Merchant copy of the receipt is printed
- 8. Remove card when prompted by the terminal
- 9. Verify signature. Press [YES] to approve or [NO] to decline (signature transaction only)
- 10. Press [YES] to print customer copy or [NO] to suppress

#### **Tipping – Contactless Tipping**

- 1. Initiate transaction by entering the purchase amount and press OK
- 2. Enter tip amount and press OK
- 3. Tap card (if the total amount together with the tip is over contactless limit then PIN entry will be prompted)
- 4. Merchant copy of the receipt is printed
- 5. Press [YES] to print customer copy or [NO] to suppress

#### **Preauthorisation**

- 1. Press the [F1] Yellow key to below AUTH
- 2. Press [1] to select PRE-AUTH
- 3. If multiple merchant function is enabled, select the required account
- 4. Enter the amount of the transaction and press [OK]
- 5. Swipe, insert or manually enter the card. Contactless is not accepted for preauthorisation transactions. The account type defaults to credit. If the card being used is a debit card, the "Credit account required" exception will occur.
- 6. Enter PIN or press [OK]
- 7. Merchant copy of receipt will print while processing is completed
- 8. Remove card when prompted
- 9. Verify signature. Press [YES] to approve or [NO] to decline (signature transaction only)
- 10. Press [YES] to print customer copy or [NO] to suppress

#### **Preauthorisation - Completion with Reference number**

- 1. Press [F1] key to select the AUTH menu
- 2. Press [2] to select COMPLETION
- 3. Enter the manager password and press [OK]
- 4. Swipe/insert the card or manually enter the card number, followed by expiry date and CCV. Contactless is not accepted for preauthorisation transactions. The account type defaults to credit. If the card being used is a debit card, the "Credit account required" exception will occur.
- 5. If multiple merchant function is enabled, select the required account
- 6. Enter the completion amount of the transaction and press [OK] Information as of 4/13/2018 MerchantSource 1-800-313-5198

- 7. If tipping enabled, enter tip and press [OK] or to bypass just press [OK]
- 8. Enter the Reference number which can be found on the top of your merchant receipt.
- 9. Terminal will display the correct completion transaction details after processing. Press [OK] to confirm the completion transaction and to print the completion receipt.
- 10. Verify signature. Press [YES] to approve or [NO] to decline (signature transaction only)
- 11. Press [YES] to print customer copy or [NO] to suppress

#### Preauthorisation - Completion with date, time and Auth number

- 1. Press [F1] key to select the AUTH menu
- 2. Press [2] to select COMPLETION
- 3. Enter the manager password and press [OK]
- Swipe/insert the card or manually enter the card number. Contactless is not accepted for preauthorisation transactions. The account type defaults to credit. If the card being used is a debit card, the "Credit account required" exception will occur.
- 5. If multiple merchant function is enabled, select the required account
- 6. Enter the completion amount of the transaction and press [OK]
- 7. If tipping enabled, enter tip and press [OK] or to bypass just press [OK]
- 8. Enter Auth number which can be found near the bottom of your merchant receipt
- 9. Enter the date from the preauthorisation transaction receipt
- 10. Enter the time from the preauthorisation transaction receipt
- 11. Re-enter the Auth number
- 12. Terminal will prompt for the Reference number, press [OK] to skip.
- 13. Terminal will display the correct completion transaction details after processing. Press [OK] to confirm the completion transaction. Merchant receipt is printed.
- 14. Verify signature. Press [YES] to approve or [NO] to decline (signature transaction only)
- 15. Press [YES] to print customer copy or [NO] to suppress

# **Multiple Merchant Selection**

Multiple merchant selection will occur for purchase, cash out, refund, preauthorisation and completion transactions when the multiple merchant function is enabled on the terminal. It will occur after the card details are captured or the entry of transaction amount and tips, whichever occurs first.

# **Store and Forward (SAF)**

Store and Forward (SAF) is the ability to process offline transactions.

The PINpad will display 'SAF' in the top right hand corner of the screen to indicate that one or more entries are in the store and forward memory of the terminal.

"Settlement Sending Stored Transactions" is displayed if a settlement is triggered and there are SAF entries that need to be forwarded to the Bank.

"Sending Stored Transactions" is displayed when a stored transaction is sent online after the idle timer has been triggered or the cumulative totals report has been requested.

When a transaction that exceeds your floor limit is performed in the SAF mode, an authorisation number will need to be obtained by calling the authorisation centre.

## **Charging the Battery**

#### When does the battery need to be charged?

- On initial start-up, charge the battery for 16 hours.
- Thereafter, charge for 4 hours if charging by base and 6 hours if charging by USB cable.
- When used daily, the terminal recharges its batteries each time it is placed on its base, or each time the traveller charger is connected. Charging is automatic.

#### How can the battery be charged?

- Using the base
- Place the terminal on its base
- Check if the battery symbol is flashing or moving (=battery charging)

#### Note:

Make sure to switch off the terminal when not in use for extended periods but remember to power it back up when charging. Do not keep your terminal permanently connected to the mains power.

### **Support**

For support, please call the dedicated

When calling the Helpdesk, please make sure you have the following information ready.

- Terminal ID (located at the top of your merchant receipt)
- Trading name
- Trading address
- Trading phone number

For paper Supplies call MerchantSource at 1-800-313-5198 (Monday thru Friday 8 AM to 5 PM EST)

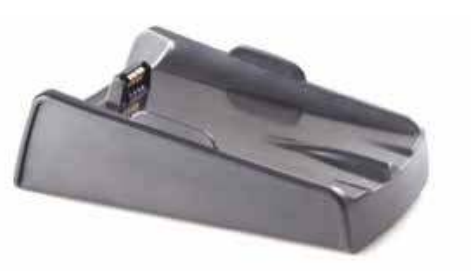

24 hours a day, 7 days a week.